# **GENASSEMBLAGE 1.0**

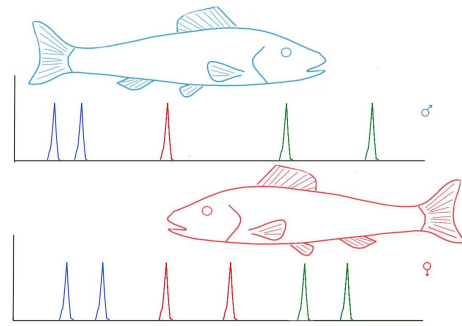

- 1
- 2
- 3

4 The maintaining of a genetic variation within broodstock is important for successful fish 5 farming and successful conservation of the hatchery-dependant species. Breeders, as 6 well scientists involved in producing juveniles should assemble the spawning pairs from fish that are as genetically different as possible. Unfortunately, the genetic variation 7 8 within hatchery dependant populations may be decreased because of progressive 9 elimination of allelic diversity from genomes of individuals within to the broodstocks 10 (Koljonen et al. 1999, Koljonen et al.. 2002, Verspoor 2005). This decrease of genetic 11 variation might be a result of obtaining a large group of juveniles from a few parental individuals, possible inbreeding events (Bryant et al. 1986, Kosowska and Nowicki 12 13 1999) as well as domestication of the broodstock when may eliminate individuals with alleles specific for natural population (Kim et al. 1994). Molecular genetics offers a tool 14 15 which has proved useful in assessment and maintenance of genetic diversity (Koljonen 16 et al. 2002). The highly polymorphic fragments of the DNA such microsatellites can be 17 utilized in preparing individual genetic profiles of spawners. They might be used in 18 identification of different possible spawners and assembling them into spawning pairs. 19 Unfortunately, there is no computer-based tool available for identification of the best 20 spawning pairs among the large databases of genetic profiles of spawners. The Genassemblage software was constructed to help in identification of the best possible 21 combinations of spawners within and between broodstocks. 22 23 24

- 25
- 26

| 27 | Table | of contents                                                                |
|----|-------|----------------------------------------------------------------------------|
| 28 | 1.    | Program information                                                        |
| 29 | 2.    | Program description                                                        |
| 30 | 3.    | Application of the program                                                 |
| 31 | 4.    | System requirements                                                        |
| 32 | 5.    | Mathematical methods                                                       |
| 33 |       | a. Calculation of expected heterozygosity of offspring                     |
| 34 |       | b. Calculation of the percentage of "weak heterozygotes"                   |
| 35 |       | c. Calculation of the number of alleles potentially inherited by offspring |
| 36 | 6.    | Tools for file conversion                                                  |
| 37 |       | a. Conversion of input files to the .arp format                            |
| 38 |       | b. Conversion of .dat files to the .arp format                             |
| 39 | 6.    | Installation                                                               |
| 40 | 7.    | Interface description                                                      |
| 41 | 8.    | Input files                                                                |
| 42 | 9.    | Calculations                                                               |
| 43 | 10    | . Calculation results                                                      |
| 44 | 11    | . Conversion of files to the .arp format                                   |
| 45 |       |                                                                            |
| 46 |       |                                                                            |
| 47 |       |                                                                            |
| 48 |       |                                                                            |
| 49 |       |                                                                            |
| 50 |       |                                                                            |
| 51 |       |                                                                            |
| 52 |       |                                                                            |
| 53 |       |                                                                            |
| 54 |       |                                                                            |
| 55 |       |                                                                            |
| 56 |       |                                                                            |

| 57 | 1. Program information                                                                  |
|----|-----------------------------------------------------------------------------------------|
| 58 |                                                                                         |
| 59 | The creation of Genassemblage program was supported by Polish Ministry of Science       |
| 60 | (project number N N304 400338)                                                          |
| 61 |                                                                                         |
| 62 | The author and holder of the licence and all the ownership rights to Genassemblage is:  |
| 63 | Dr. Dariusz Kaczmarczyk                                                                 |
| 64 | Department of Environmental Biotechnology                                               |
| 65 | University of Warmia and Mazury in Olsztyn                                              |
| 66 | Słoneczna 45G 10-718 Olsztyn Poland                                                     |
| 67 | Tel. (+48) 89 523-41-62                                                                 |
| 68 | e-mail: d.kaczmarczyk@uwm.edu.pl                                                        |
| 69 |                                                                                         |
| 70 | The author of Genassemblage grants consent to download the program free of charge       |
| 71 | from the author's website http://pracownicy.uwm.edu.pl/d.kaczmarczyk/                   |
| 72 | main_page.htm and to use the program:                                                   |
| 73 | • for scientific research,                                                              |
| 74 | • as a tool for protection of populations and management of their genetic variation,    |
| 75 | • as a tool in recreational or commercial (e.g. aquaculture) animal breeding,           |
| 76 | • in education associated with biology, genetics, environmental protection or           |
| 77 | aquaculture.                                                                            |
| 78 |                                                                                         |
| 79 | Contact the author if you intend to use the program for other purposes than those       |
| 80 | mentioned above.                                                                        |
| 81 |                                                                                         |
| 82 | Whenever the program is used, please quote the work:                                    |
| 83 | Kaczmarczyk D. 2015. Genassemblage software, a tool for management of genetic diversity |
| 84 | in human dependent population. Conservation Genetic Resources 7:49-51                   |
| 85 | doi: 10.1007/s12686-014-0356-8                                                          |
| 86 |                                                                                         |

| 87 | The author does not grant consent to:                                             |
|----|-----------------------------------------------------------------------------------|
| 88 | • modify of any components of the program,                                        |
| 89 | • put up the program for download on any other website than the author's website. |
| 90 |                                                                                   |
| 91 | The program was produced by:                                                      |
| 92 | Astcon                                                                            |
| 93 | al. Zwycięstwa 96/98                                                              |
| 94 | 81-451 Gdynia Poland                                                              |
| 95 |                                                                                   |
| 96 | 2. Program description                                                            |

97 Genassemblage is a computer tool designed to manage selection of parent individuals based on 98 their genetic characteristics. It is unique in that it allows analysis of diploid, tetraploid and 99 partially tetraploid organisms. The program enables identification of the best variants of matching reproductive couples based on genetic variation of their offspring, and estimation of the effect of 100 different variants of matching parental individuals on the genetic variation of the subsequent 101 102 generation. Selection of parental individuals is optimised based on individual genetic traits 103 (genetic profiles) developed for each individual. The profiles contain: the name of the population 104 or herd to which the individual belongs, the name or number of the individual and the list of alleles 105 found within the analysed genetic markers. The markers usable in Genassemblage should have the 106 following characteristics:

- 107 A. A high level of polymorphism,
- B. autosomal chromosome inheritance in a accordance with the Mendelian Laws

109 C. evolutionary neutrality (not subject to natural selection).

110 Individuals are selected for mating couples based on the following criteria and assumptions:

- A. The sex (male or female) of the individuals is known, each individual is fertile and readyfor reproduction.
- 113 B. All individuals are marked and identifiable.
- 114 C. The probability of occurrence of two identical genotypes among unrelated individuals is115 negligible.
- D. The individuals with a higher frequency of heterozygotes within the analysed genetic
- 117 markers are more likely to differ in loci that determine population viability and adaptability.

| 118 |  |
|-----|--|
|-----|--|

## 119 **3. Application of the program**

120 Genassemblage has been developed for species whose offspring is produced in controlled

121 conditions (e.g. a hatchery). The software may be used to maintain of genetic diversity of

122 broodstocks in commercial breeding. The software may also be used to reduce the probability of

123 inbreeding or for educational purposes.

124 Genassemblage can be used for species with a diploid genome, for those with a tetraploid

125 genome, (e.g. Acipenseridae fish), and these with a diploid genome containing tetraploid

126 fragments, e.g. cyprinids, salmonids and some Acipenseridae fish.

127 The program can be used to convert \*.xls or \*.dat files to \*.arp. files.

128 The program enables estimation of genetic variance indexes, such as heterozygosity (also the

129 percentage of "weak heterozygotes" for tetrasomic loci) and the number of different alleles

130 potentially inherited by offspring of selected breeding couples. The term "weak heterozygote" is

131 understood to denote individuals with three identical alleles and a different fourth one that differs

132 at a tetrasomic locus, e.g. AAAB (Kaczmarczyk and Fopp-Bayat 2012). The indices calculated

133 for each individual are presented together in tables; it is possible to chose parental combinations

134 whose offspring will show the best values of these indexes.

135

## 136 **4. System requirements**

- 137 1. The program operates in the Windows environment (it requires Microsoft NET Framework 3.0
   138 or higher) and in Microsoft Excel 2013 or earlier.
- 139 2. A file with input data should be created in MS Excel by following the procedure presented in140 Chapter 7.
- 3. The upper limit of the size of the analysed set of individuals is 254 females and 65533 males.
  There is no limit on number of analysed markers.

143 4. In order to calculate the share of individuals which are "weak heterozygotes", the program

requires a set of input data containing the results of genotyping of at least one tetrasomic

- locus in the analysed breeding couple. If the data contain tetrasomic loci, they can take any
- position in the sequence of analysed loci and their ratio to disomic loci can have any value.
- 147

## 148 **4. Mathematical methods**

149 a. Calculation of expected heterozygosity of offspring

- 150 This value is calculated from disomic and tetrasomic markers for which there are complete
- 151 genotyping results for both parental individuals. A locus for which there are data missing from
- 152 one or both parental individuals is excluded from the calculations for this pair. The expected
- 153 heterozygosity of the offspring (*H*) is calculated by dividing the sum of the expected shares of
- homozygous genotypes in the offspring of a specific breeding couple at the first  $(ph_i)$  second
- 155  $(ph_2)$ , third  $(ph_3)$  and all subsequent  $(ph_n)$  loci, by the number of analysed loci (nl) then
- 156 subtracting this value from 1 (Algorithm 1).
- 157 The values of probability (*ph*) are calculated assuming that gametes conjugate randomly, and the 158 frequency of individual genotypes in offspring is not changed by natural selection.
- 159

[Algorithm 1]

160 
$$H = 1 - \frac{(ph_1 + ph_2 + ph_3 + \dots ph_n)}{nl}$$

161 Algorithm 1. Calculation of expected heterozygosity of offspring

162

## 163 **b.** Calculation of the expected percentage of "weak heterozygote" individuals

Individuals described as "weak heterozygotes" have three identical alleles and one different allel 164 165 in their genotype, e.g. AAAB. The expected percentage of "weak heterozygote" individuals is 166 calculated for tetrasomic markers only. The percentage of "weak heterozygotes" within the total 167 offspring ranges from 0.000 to 0.667 and it is calculated by Algorithm 2, where wh is the 168 expected percentage of "weak heterozygous" individuals. The values of probability (*pwh*) are calculated assuming that alleles of the tetrasomic fragment are located on four independently 169 170 inherited homologous chromosomes, gametes conjugate randomly, and the frequency of 171 individual genotypes in offspring is not changed by natural selection.

172

[Algorithm 2]

173 
$$wh = \frac{(pwh_1 + pwh_2 + pwh_3 + \dots pwh_n)}{nl}$$

174 Algorithm 2. Calculation of the expected percentage of "weak heterozygotes" Individuals.

175

A locus in which there are no data in one or both of the potential parents is excluded fromcalculations.

- 178
- 179

#### 180 c. Calculation potential allelic diversity

181 To calculate the number of different alleles that potential offspring would inherit, all the alleles

found in the markers  $(na_n)$  are summed (Algorithm 2). The calculations include all the alleles found within the di- and tetrasomic markers in a specific breeding couple.

- 184
- 185  $ar = \sum (na_n)$

186 Algorithm 3. Calculation of potential allelic diversity in the offspring of a specific couple.

187

## 188 **6. Tools for file conversion**

## 189 A. Conversion of Genasemblage files to Arlequin format

190 There is an embedded tool in Genassemblage which enables direct conversion of a file from its 191 input format (.xls) to the .arp format, used by Arlequin 3.0 (Excoffier et al. 2005), and Arlequin 192 3.5 (Excoffier and Lischer 2010). The conversion process retains the structure of the population 193 groups contained in the "population group" column in the input data file and the population 194 names. The input file intended for conversion to .arp format should not include tetrasomic 195 markers; if it does, such markers should be deleted from the input data file. If there is a 196 tetrasomic marker in the input file, the program divides them into two virtual disomic isoloci, 197 which are inherited independently.

198

## 199 B. Conversion of MSA files to to Arlequin format

200 There is an embedded tool in Genassemblage which enables direct conversion of an input .dat

201 file, used by Microsatellite Analyser (MSA) (Dieringer and Schlötterer 2003) to the .arp format,

used by Arlequin 3.0 (Excoffier et al. 2005) and Arlequin 3.5. (Excoffier and Lisher 2010) A .dat

203 file intended for conversion should be formatted in accordance with the requirements specified in

the instructions for the MSA program, there is an example of such a file called microsatellite-

205 example.dat, in the Genassemblage folder (saved as a text file with tab characters as separators).

If a .dat file has a different structure than the input file is used for MSA, it should be rebuilt asdescribed in Chapter 9B.

208

## 209 7. Program installation

[Algorithm 3]

- 210 The Genassemble installer can be download from the author's webpage
- 211 <u>http://pracownicy.uwm.edu.pl/d.kaczmarczyk/main\_page.htm</u>
- 212 The program requires Microsoft NET Framework ".NET", version 3.0 or later. If it has not been
- 213 installed, please download it from the Microsoft website: <u>http://www.microsoft.com/pl-</u>
- 214 <u>pl/download/details.aspx?id=31</u> and install it.
- 215 Before installing the Genassemblage program MS Excel in version 2007 or earlier must be
- 216 installed on your computer.
- 217 After the Microsoft NET Framework package has been installed, click
- 218 Genassemblage\_Installer.exe and specify the target location of the program on your hard drive.
- 219 After finishing the instalation, the program is ready to use.
- 220

## 221 8. Interface

222 The following dialogue box (Figure 1) appears after clicking Genassemblage.exe.

| 1.                |                                                                             | 6.              |                    |      |                   |            |  |
|-------------------|-----------------------------------------------------------------------------|-----------------|--------------------|------|-------------------|------------|--|
| 1.                | Input file                                                                  |                 |                    |      |                   |            |  |
| 2.                | Load data                                                                   |                 |                    |      |                   |            |  |
| а. 🖓 н            | eterozvaosity                                                               |                 |                    |      | ž.                |            |  |
| <b>b.</b> 🗹 si    | hare of "week heterozygote:                                                 | s''             |                    |      |                   |            |  |
| <b>C.</b> 🖂 AI    | llelic diversity                                                            |                 | e                  |      |                   |            |  |
|                   |                                                                             |                 |                    |      |                   |            |  |
| d. 🖂 B            | est combinations of parents.                                                | number of value | es: 5              |      |                   |            |  |
| <b>d.</b> 🗹 B     | est combinations of parents,                                                | number of value | es: 5              |      |                   |            |  |
| d. ⊠ <sup>B</sup> | est combinations of parents,<br>Generate output data                        | number of value | es: <mark>5</mark> | 7. 1 | Convert file to * | arp format |  |
| d.                | est combinations of parents,<br>Generate output data<br>Generate *.arp file | number of value | es: 5              | 7.   | Convert file to * | arp format |  |
| d.                | est combinations of parents,<br>Generate output data<br>Generate *.arp file | number of value | es: 5<br>8.        | 7. 1 | Convert file to * | arp format |  |

224 **Figure 1.** Genassemblage interface

where:

- 1. button for selection an input file,
- 227 2. button for loading data from the input file to the program memory,
- 3. program settings (for chosing the type of calculations done by the program):

| 229 |    | a. heterozygosity,                                                                            |
|-----|----|-----------------------------------------------------------------------------------------------|
| 230 |    | b. percentage of "weak heterozygotes",                                                        |
| 231 |    | c. number of inherited alleles,                                                               |
| 232 |    | d. listing of the optimum breeding pairs,                                                     |
| 233 |    | e. the number of the optimum breeding pairs that the program will indicate,                   |
| 234 | 4. | button for generating an output file,                                                         |
| 235 | 5. | button for conversion of an input file (.xls format) to the .arp format (for Arlequin 3.0 and |
| 236 |    | 3.5)                                                                                          |
| 237 | 6. | the location of the input file on the hard drive,                                             |
| 238 | 7. | button for converting of a .dat file to .arp format Arlequin 3.0                              |
|     |    |                                                                                               |

- 239 8. progress bar for calculation
- 240

## **9. Input files**

An input file should be created in MS Excel in accordance with example (Figure 2):

|    | A                   | В              | С   | D      | Е           | F            | G      | Н        | I          | J      | К          | L            | M   | N        | 0       | P   |
|----|---------------------|----------------|-----|--------|-------------|--------------|--------|----------|------------|--------|------------|--------------|-----|----------|---------|-----|
| 1  | population<br>group | populatio<br>n | sex | sample | nam<br>loci | ne of<br>us1 | name   | of locus | :2 (tetra: | somic) | nar<br>loc | ne of<br>us3 | lo  | cus4 (te | trasomi | ic) |
| 2  | 1                   | PopA           | M   | A01    | 170         | 170          | 120    | 120      | 124        | 124    | 244        | 246          | 155 | 155      | 155     | 157 |
| 3  | 1                   | PopA           | F   | A06    | 170         | 170          | 120    | 124      | 124        | 132    | 244        | 246          | 155 | 155      | 155     | 155 |
| 4  | 1                   | PopA           | E   | A07    | 170         | 170          | 120    | 124      | 132        | 132    | 230        | 244          | 155 | 155      | 157     | 157 |
| 5  | 1                   | PopA           | F   | A14    | 170         | 170          | 120    | 120      | 120        | 132    | 246        | 254          | 155 | 155      | 155     | 157 |
| 6  | 1                   | PopB           | M   | B05    | 170         | 172          | 120    | 120      | 120        | 120    | 252        | 254          | 155 | 157      | 157     | 159 |
| 7  | 1                   | PopB           | F   | B19    | 172         | 172          | 120    | 120      | 124        | 124    | 230        | 254          | 155 | 155      | 155     | 159 |
| 8  | 1                   | PopB           | M   | B20    | 170         | 170          | 120    | 120      | 124        | 124    | 230        | 244          | 155 | 155      | 159     | 159 |
| 9  | 1                   | PopB           | F   | B34    | 170         | 170          | 120    | 124      | 124        | 124    | 230        | 254          | 155 | 155      | 155     | 159 |
| 10 | 2                   | PopC           | F   | C38    | 170         | 170          | 124    | 128      | 128        | 132    | 244        | 246          | 153 | 153      | 155     | 155 |
| 11 | 2                   | PopC           | F   | C40    |             |              | 120    | 124      | 124        | 124    | 246        | 254          | 153 | 153      | 155     | 155 |
| 12 | 2                   | PopC           | M   | C41    | 170         | 174          | 140-52 |          |            |        | 256        | 258          | 153 | 155      | 155     | 155 |
| 13 | 2                   | PopC           | M   | C42    | 170         | 174          | 120    | 120      | 120        | 128    | 256        | 258          | 153 | 155      | 155     | 155 |

243

244 **Figure 2.** Format of an input file for Genassemblage where:

245 Columns A and B – definition of terms: A population is a community of potentially

246 interbreeding animals, such as all the members of one species of fish in a particular pond. A

247 population grouping is chosen by the operator of Genassemblage and could be, for example,

all the populations of a species of fish in a particular region or country.

249 Column A – the value here defines the group to which the population in column B belongs. If

all the populations analysed in the input file belong to one group, then the value in this

column = 1. If the analysed populations belong to a larger number of groups, then they

should be assigned numbers according to where they belong, beginning 1, 2, 3, etc.,

253 Column B - the name of the population to which an individual belongs,

- 254 Column C sex of the individuals (M male, F female),
- 255 Column D marking of the individuals, e.g. the tag numbers,

Columns E, F... etc. analyzed loci and their alleles in individual samples, row 1 (header) is
the name of the locus. If the locus is tetrasomic, the header should include 4 consecutive

columns in which alleles of the gene are situated. The program automatically detects whether

- the locus is disomic or tetrasomic; therefore their sequence in the input file and their
- 260 proportions are not specified. If an individual has an incomplete set of data, blank cells
- should be left in the locus for which there are no data (like in the example, sample C40, locus1).
- 263

## **9A. Input files for conversion to the .arp format**

265 The Genassemblage enables direct conversion of a file consistent with its input format (.xls) to the .arp format, i.e. used by Arlequin 3.0 and Arlequin 3.5 (Excoffier et al. 2005, Excoffier 266 267 and Lischer 2010). The conversion process retains the structure of population groups 268 contained in the "population group" column in the input data file and population names. The 269 input file intended for conversion to the .arp format should not include tetrasomic markers; if 270 it does, such markers should be deleted from the input data file. If there is a tetrasomic 271 marker in the input file, the program divides them into two virtual disomic isoloci, which are 272 inherited independently.

273

## 274 **8B. Example conversion of .dat file fto .arp format.**

If a .dat file with a different structure than the input file is used for MSA, it should be rebuiltas shown in Figure 3 before it is converted to .arp format.

| A          | B | C  | D       | E   | F       | G    | Н       | 1   | J       | K   |
|------------|---|----|---------|-----|---------|------|---------|-----|---------|-----|
| 1          | 2 | 1  | 4       |     | 3       | ( )  | 4       |     | 3       |     |
|            |   |    | 88      |     | 133     |      | 162     |     | 234     |     |
| 21.<br>201 |   |    | OMM1037 |     | OMM1007 | 1000 | OMM1036 |     | OMM1008 |     |
| stud       | d | 1  | ?       | ?   | 166     | 178  | 234     | 234 | 276     | 282 |
| stud       | d | 2  | 188     | 204 | 154     | 178  | 234     | 234 | 270     | 276 |
| stud       | d | 3  | 188     | 204 | 154     | 178  | 234     | 234 | 276     | 282 |
| stud       | d | 4  | ?       | ?   | 166     | 178  | ?       | ?   | 270     | 279 |
| stud       | d | 5  | 140     | 140 | 154     | 178  | 222     | 222 | 273     | 273 |
| stud       | d | 6  | 140     | 140 | 154     | 163  | 234     | 238 | 270     | 273 |
| stud       | d | 7  | 140     | 160 | 154     | 163  | 234     | 234 | 261     | 282 |
| stud       | d | 8  | 140     | 140 | 175     | 175  | 234     | 234 | 279     | 279 |
| stud       | d | 9  | 140     | 140 | ?       | ?    | 234     | 234 | 273     | 282 |
| stud       | d | 10 | 188     | 204 | 154     | 178  | 234     | 234 | 276     | 282 |
| stud       | d | 11 | 2       | ?   | 154     | 178  | 234     | 234 | 276     | 282 |
| stud       | d | 12 | 160     | 160 | 154     | 154  | 234     | 234 | 270     | 279 |
| stud       | d | 13 | 140     | 140 | 154     | 178  | 234     | 234 | 273     | 282 |
| stud       | d | 14 | 140     | 160 | 154     | 163  | 218     | 218 | 276     | 282 |

Figure 3. An example of a .dat input file usable for conversion to the .arp format:

Column A – name of the population, column B - a disomic model of inheritance, column C
– name, e.g. individual's tag number, Columns D-K the examined microsatellite sections,
their properties and the allele's length in bp (row 4 and below). Columns D, F, H, J lengths
of the motifes of basic microsatellite sequences (row 1), length of flanking regions of the
microsatellite in bp (row 2), name of the locus (row 3). The file should be saved in the text
file format, with tab characters as separators, and it should have a .dat extension.

286

278

287

## 288 **10. Calculations**

Clicking the input file selection button [1] will open the file selection window; indicate
 the input file for Genassemblage, e.g. input file - example.exe, this program should be
 located in the program folder.

292 2. Load the data from the input file to the program memory by clicking button [2]; after the293 data has been loaded, the "data loaded" message will appear.

Select the type of calculations [3], bearing in mind that the percentage of "weak
heterozygotes" can be calculated only for the data which contain at least one tetrasomic
locus. By default, all types of calculations are done; if, for example, only one index is
needed, unselect the other ones. If it is necessary to identify spawning couples which will
produce the most heterozygous offspring, with the smallest percentage of "weak
heterozygotes" and the most diverse alleles, such information can be listed in an Excel

| 300 |             | file generated by leaving the field in the "best combination of parents" selected and by     |
|-----|-------------|----------------------------------------------------------------------------------------------|
| 301 |             | entering in the field next to it the number of the best values of each index presented.      |
| 302 | 4.          | After selecting the indexes to be calculated, click the "generate output data" button;       |
| 303 |             | calculation progress will be shown in the bar [8].                                           |
| 304 | 5.          | After the calculations are completed, the program will open a window which allows the        |
| 305 |             | choice of location on the hard drive and the name of output file (please enter the file name |
| 306 |             | and indicate the disc and folder where it will be saved). Subsequently, a file will be       |
| 307 |             | generated listing the offspring of breeding couples with the best values of all the indexes. |
| 308 |             | After the file is generated, the program will open a window where you should indicate the    |
| 309 |             | name of the file with the listing and location where it will be saved.                       |
| 310 |             |                                                                                              |
| 311 | <b>10</b> A | A. Conversion of input files to the .arp format                                              |
| 312 |             | 1. Clicking the input file selection button [1] will open the file selection window;         |
| 313 |             | indicate the input file for Genassemblage, consistent with the requirement specified in      |
| 314 |             | Chapter 8, e.g. input file - example.xls.                                                    |
| 315 |             | 2. Load the data from the input file to the program memory by clicking button [2]; after     |
| 316 |             | the data has been loaded, the "data loaded" message will appear.                             |
| 317 |             | 3. After the data has been loaded, click the "generate .arp file" button [5].                |
| 318 |             | 4. A window will open in which you should indicate the disc and folder in which the          |
| 319 |             | converted file is to be saved.                                                               |
| 320 |             |                                                                                              |
| 321 | 10.]        | B Conversion of .dat files to the .arp format                                                |
| 322 | 1.          | Please select a file for conversion, consistent with the format described in section 8A.     |
| 323 |             | Input dat file to be converted into the arp format. To do this, click the "convert to        |
| 324 |             | arp. file" button [7] and select the .dat file you want converted.                           |
| 325 | 2.          | The resulting .arp file will be automatically saved in the same folder as the input file     |
| 326 |             | used for conversion. It can be used for calculations done with the Arlequin program.         |
| 327 |             |                                                                                              |
| 328 | 10.         | Calculation results                                                                          |
| 329 | The         | e results include one or two MS Excel files. One of them contains the results of             |
| 330 | calc        | culations done for all the matching variants ( the combination of spawners). Each sheet in   |
| 331 | the         | file is described in accordance with the name of the index whose values are shown in it.     |

332 The values of an index are presented as a table whose row 2 is the name of the index, row 4 -

numbers of females, column 2 - numbers of males. In intersections of rows and columns there

are values of expected indexes in offspring of individual breeding couples. Figure (4, 5, 6). If

- there is no data in one or more analysed loci in one of a couple of individuals, the cell with
- the result of calculations is highlighted in yellow. If there is no data in one or more analysed
- 337 loci in both individuals, the cell with the result of calculations is highlighted in orange.
- 338

|      | ESTIMATE | ED HETER | DZYGOSIT | Y IN PROG | ENY OF G | IVEN COM | BINATION ( | OF SPAWN | NERS |
|------|----------|----------|----------|-----------|----------|----------|------------|----------|------|
|      |          |          |          | FEN       | 1ALE     |          |            |          |      |
|      |          | A06      | A07      | A14       | B19      | B34      | C38        | C40      |      |
|      | A01      | 0.4931   | 0.6667   | 0.6042    | 0.9236   | 0.6667   | 0.6042     | 0.8611   |      |
|      | B05      | 0.8750   | 0.8681   | 0.6875    | 0.7708   | 0.8125   | 0.8750     | 0.9167   |      |
| MALE | B20      | 0.6389   | 0.6181   | 0.7083    | 0.9028   | 0.6458   | 0.6806     | 0.9630   |      |
|      | C41      | 0.6667   | 0.8056   | 0.7500    | 0.9167   | 0.7500   | 0.8056     | 0.9583   |      |
|      | C42      | 0.7500   | 0.8542   | 0.7500    | 0.9167   | 0.8125   | 0.8542     | 0.9722   |      |
|      |          |          |          |           |          |          |            |          |      |

339

Figure 4. Expected heterozygosity among the offspring of the analysed couples. Yellow, the
pair with incomplete data for one parent. Orange the pair with incomplete data for both
parents.

343

|      | The sha | are of "weak | heterozygo | otes" genet | ypes within | progeny of | given spav | vners combi | nation (all = | : 1) |
|------|---------|--------------|------------|-------------|-------------|------------|------------|-------------|---------------|------|
|      |         |              |            | FE          | MALE        |            |            |             |               |      |
|      |         | A06          | A07        | A14         | B19         | B34        | C38        | C40         |               |      |
|      | A01     | 0.4097       | 0.3403     | 0.4583      | 0.4722      | 0.5000     | 0.2778     | 0.4861      |               |      |
|      | B05     | 0.5000       | 0.4028     | 0.4792      | 0.5000      | 0.3750     | 0.0417     | 0.2917      |               |      |
| MALE | B20     | 0.4931       | 0.1944     | 0.4167      | 0.4722      | 0.5000     | 0.1667     | 0.3750      |               |      |
|      | C41     | 0.5000       | 0.4722     | 0.5833      | 0.5833      | 0.5833     | 0.5139     | 0.5139      |               |      |
|      | C42     | 0.3750       | 0.3611     | 0.5417      | 0.5139      | 0.4167     | 0.2986     | 0.3819      |               |      |
|      |         |              |            |             |             |            |            |             |               |      |

344

- **Figure 5.** Expected percentage of individuals which are "weak heterozygotes" among the
- 346 offspring of the analysed couples.

|      | The numb | er of alleles | inherited by | y progeny c | of given spa | wners com | bination |     |  |  |
|------|----------|---------------|--------------|-------------|--------------|-----------|----------|-----|--|--|
|      |          | FEMALE        |              |             |              |           |          |     |  |  |
|      |          | A06           | A07          | A14         | B19          | B34       | C38      | C40 |  |  |
|      | A01      | 8             | 9            | 9           | 11           | 10        | 10       | 9   |  |  |
|      | B05      | 12            | 12           | 10          | 10           | 10        | 14       | 11  |  |  |
| MALE | B20      | 9             | 9            | 11          | 9            | 8         | 11       | 10  |  |  |
|      | C41      | 8             | 9            | 9           | 10           | 9         | 8        | 8   |  |  |
|      | C42      | 12            | 13           | 12          | 13           | 12        | 12       | 11  |  |  |
|      |          |               |              |             |              |           |          |     |  |  |

347

- **Figure 6.** Diversity of alleles of the analysed markers inherited by the offspring of the
- analysed breeding couples.
- 351 If the option has been selected of presentation of couples whose offspring would have the
- best values of individual indexes, Genassemblage will create a separate output file in which
- 353 only the matching variants are presented with the best values of a specific index (Figure 7, 8
- and 9). The method of highlighting and formatting of the file used in it is the same as in the
- 355 output file with calculation results for all possible matching variants.

|      |     | FEMALE |     |     |        |     |     |        |  |
|------|-----|--------|-----|-----|--------|-----|-----|--------|--|
|      |     | A06    | A07 | A14 | B19    | B34 | C38 | C40    |  |
| MALE | A01 |        |     |     | 0.9236 |     |     |        |  |
|      | B05 |        |     |     |        |     |     | 0.9167 |  |
|      | B20 |        |     |     |        |     |     | 0.963  |  |
|      | C41 |        |     |     | 0.9167 |     |     | 0.9583 |  |
|      | C42 |        |     |     | 0.9167 |     |     | 0.9722 |  |
|      |     |        |     |     |        |     |     |        |  |

356

## **Figure 7.** Best couples in terms of the value of parameter "estimated offspring

358 heterozygosity"

|      | FEMALE |     |        |     |     |     |        |        |  |
|------|--------|-----|--------|-----|-----|-----|--------|--------|--|
|      |        | A06 | A07    | A14 | B19 | B34 | C38    | C40    |  |
| MALE | A01    |     |        |     |     |     | 0.2778 |        |  |
|      | B05    |     |        |     |     |     | 0.0417 | 0.2917 |  |
|      | B20    |     | 0.1944 |     |     |     | 0.1667 |        |  |
|      | C41    |     |        |     |     |     |        |        |  |
|      | C42    |     |        |     |     |     |        |        |  |
|      |        |     |        |     |     |     |        |        |  |

359

## **Figure 8.** Best couples in terms of the parameter "percentage of offspring – "weak

361 heterozygotes".

|      |     | FEMALE |     |     |     |     |     |     |  |
|------|-----|--------|-----|-----|-----|-----|-----|-----|--|
|      |     | A06    | A07 | A14 | B19 | B34 | C38 | C40 |  |
| MALE | A01 |        |     |     | 11  | 10  | 10  |     |  |
|      | B05 | 12     | 12  | 10  | 10  | 10  | 14  | 11  |  |
|      | B20 |        |     | 11  |     |     | 11  | 10  |  |
|      | C41 |        |     |     | 10  |     |     |     |  |
|      | C42 | 12     | 13  | 12  | 13  | 12  | 12  | 11  |  |
|      |     |        |     |     |     |     |     |     |  |

- 362
- **Figure 9.** Best couples in terms of the parameter "diversity of inherited alleles".
- 364
- 365 Among possible variants of spawning pairs the best seems to be male B05 with female C38,
- 366 because their progeny are distinguished by: highest allelic diversity, lowest share of "weak
- 367 heterozygotic" genotypes as well as high heterozygosity.

| 368 |                                                                                                    |
|-----|----------------------------------------------------------------------------------------------------|
| 369 | 11. Example of application the Genassemblage software                                                 |
| 370 | The broodstock consist of 11 tagged individuals. Their genetic profiles, including 4                  |
| 371 | microssatelite loci were prepared. The species is partially tetrasomic i.e. rainbow trout. The        |
| 372 | breeder would like to identify which combinations of parents are best for maintaining genetic         |
| 373 | variation of this broodstock and will result in .high heterozygosity, low share of "weak              |
| 374 | heterozygotic" genotypes, and high allelic richness in the next generation. The genetic               |
| 375 | profiles of those spawners were given in Figure 2                                                     |
| 376 |                                                                                                    |
| 377 |                                                                                                    |
| 378 | An example of the use of Genassemblage                                                                |
| 379 |                                                                                                    |
| 380 | Background                                                                                            |
| 381 | A breeder needs to construct a set of four spawning pairs that will be best for maintaining the       |
| 382 | genetic variation of his broodstock. The genetic profiles of the spawners are given in Figure 2.      |
| 383 |                                                                                                    |
| 384 | Setup                                                                                                 |
| 385 | The genetic profiles of the spawners include tetrasomic loci, so all three indicators of genetic      |
| 386 | variation can be included in the calculation. Thus, the analysis will include a calculation of        |
| 387 | heterozygosity, the share of "weak heterozygotes", and the number of different of alleles             |
| 388 | potentially inherited by the progeny. These functions must be checked in the interface (Figure 1);    |
| 389 | however, the box labelled "Best combination of parents, number of values" should be unchecked         |
| 390 | - checking this box enables the user to select the number of breeding pairs that the program will     |
| 391 | indicate, but in this example the breeder is going to find pairs that have the optimal balance of the |
| 392 | above three characteristics. A step-by-step guide of how to setup and perform calculations with       |
| 393 | the Genassemblage interface is provided in the Genassemblage manual.                                  |

394

#### 395 Analysis of output data

The data from spreadsheets entitled "Heterozygosity", "Weak heterozygotes" and "Alleles
inherited" was analysed directly in an output file using MS Excel. The average and standard
deviation (SD) were calculated by using Excel.

399

400 The values for heterozygosity, the share of "weak heterozygotes" and allelic diversity that could 401 be expected in groups of progeny from a potential breeding pair were used to calculate a v index. 402 For each potential pairing, this index = 0 if there are no genetic differences between all 403 individuals in the broodstock; the index  $\approx 0$  if both parents have the same genetic profile and are 404 homozygotic at all investigated loci; and the index = 1 if the parents give the highest values of 405 heterozygosity, allelic diversity and the lowest share of "weak heterozygtic genotypem" of all 406 possible pairs. The values of the *v* index increase in proportion to the differences between the 407 genetic profiles of the parental organisms.

408

409 The calculation of the *v* index takes into account the relative importance that the breeder places 410 on the indicators of genetic variation. In addition, when working with a diploid species, the share 411 of "weak heterozygotes" is not taken into account in the calculation. Here, the breeder considered 412 allelic diversity and heterozygosity more important than a low share of "weak heterozygotes". 413 The relative importance of the indicators was expressed in importance coefficients (i); the 414 importance coefficient of heterozygosity  $(i_H)$  was 0.40; of allelic diversity  $(i_a)$ , 0.40; and of the share of "weak heterozygotes"  $(i_{wh})$ , 0.20; if this was a diploid species,  $i_{wh}$  would be 0. The v 415 416 index was calculated by using Algorithm 4.

$$417 \qquad v = i_H \left[ \frac{H_n}{H_{\text{max}}} \right] + i_{wh} \left[ \frac{wh_{\text{max}} - wh_n}{wh_{\text{max}}} \right] + i_{ar} \left[ \frac{ar_n}{ar_{\text{max}}} \right] \qquad \qquad i_H + i_{wh} + i_{ar} = 1$$

$$wh_{\text{max}} > 0$$

418 Algorithm 4. Calculation of the *v* index.

419 In this algorithm,  $H_n$ ,  $wh_n$ , and  $ar_n$ , are the values of the indicators of genetic variation expected 420 in the progeny of each potential pairing, and  $H_{max}$ ,  $wh_{max}$ , and  $ar_{max}$  are the maximal values of 421 those indicators detected in all analysed pairings.

422

To test the significance of the differences in the average values of genetic variation indicators between the set of four pairs chosen as optimal and the average values for all possible pairings, a one tailed Mann-Whitney test was used, with significance set at p = 0.05. The calculations were performed using STATISTICA 10.0 software (Statsoft USA).

427

#### 428 **Results**

Figure 3 shows the expected heterozygosity of the progeny of each potential pair of spawners, as calculated by Genassemblage. This value ranges from 0.49 to 0.97, and the best 4 values of this indicator are calculated for the following pairs: female C40 x male C42, female C40 x male B20, female C40 x male C41, and female B19 x male A01. The average heterozygosity was 0.78 with a standard deviation of 0.12.

434

435 Figure 4 shows the expected share of "weak heterozygous genotypes" for each potential pairing.

436 The values range from 0.04 to 0.58 and the average is rather high (0.42, SD +/- 0.12). The best 4

437 values of this indicator were calculated for female C38 x male B05, female C38 x male B20,

438 female A07 x male B20, and female C38 x male A01.

The number of inherited alleles at investigated loci ranged from 8 to 14 (Figure 5). The average
number of alleles in all possible groups of progeny iss 10. Keeping in mind that a single
individual should not be bred twice to avoid inbreeding, the following are the best breeding pairs
in terms of allelic richness: In the progeny of female C38 x male B05, the number of inherited
alleles is calculated to be 14; in the progeny of female A07 x male C42, it is 13; with both female
A14 x male B20 and female B19 x male A01, it was 11.

446

447 The calculation of the v index – which in this case, give twice as much weight to heterozygosity 448  $(i_H)$  and allelic diversity  $(i_a)$  as to the share of "weak heterozygotes"  $(i_{wh})$  – show that some 449 pairings are better for maintaining genetic variation than others (Figure 6). Once again, each 450 individual was only bred once to increase genetic variation and reduce the risk of inbreeding. The 451 average value of this index for all possible pairs is 0.68 with a SD of 0.10. The minimal value of 452 the index is 0.49 and the maximal value was 0.95. The highest genetic diversity is expected in the progeny of female C38 and male B05 (0.95). In addition, other pairs indicated as appropriate for 453 454 maintaining genetic variation are female A07 x male C42 (v = 0.80), female C40 x male B20 (v= 0.75) and female B19 x male A01 (0.73). 455

456

The four pairs selected by using the *v* index show better values for all of the above indicators; the significance of the difference is assessed by using a Mann-Whitney test. The expected heterozygosity was 0.90), as opposed to 0.78 (p < 0.05); the share of "weak heterozygous genotypem" is 0.31, as opposed to 0.42, but this difference is only significant at a p value of 0.10 because of the high standard deviation; the number of inherited alleles is 12, as opposed to 10 (p < 0.05); and a *v* index calculated just for these 4 pairs is 0.80, as opposed to 0.68 (p < 0.05).

463

#### 464 **Discussion**

As shown in the above example of the use of Genassemblage, the calculations performed by the software facilitate the identification of an optimal set of pairs for maintaining genetic variation in a breeding stock. In this example, the potential offspring of the four pairings would have better than average indicators of genetic variation. Although it would have been possible to create sets of pairs with a higher average *v* index, average heterozygosity and average number of alleles, this would have required the use of one individual in two or more pairings. It is better to use different individuals in each pairing to increase genetic variation and reduce the risk of inbreeding.

473 When using data from Genassemblage to calculate a *v* index, the relative weight given to the

474 coefficients of heterozygosity  $(i_H)$ , of allelic diversity  $(i_{ar})$ , and of the share of "weak

475 heterozygotes"  $(i_{wh})$  can be adjusted. Because the heterozygosity represented by  $(i_H)$  and allelic

476 diversity  $(i_{ar})$  are the most important parameters used in quantification of the genetic variability

477 (Nei 1973), and evolutional potential of populations (James 1971, Hill and Rasbash 1986), they

478 had been weigh twice over  $(i_{wh})$ . For example, when working with a diploid species,  $(i_{wh})$  would 479 be 0.

. .

480

In addition to the identification of optimal sets of breeding pairs, Genassemblage can also be used for other tasks related to the management of genetic variation in breeding stocks or humandependant populations, for example, in maintaining the genetic variability in progeny in hatcheries. The simplicity of the software and the fact that it presents data as tables in a Microsoft Excel spreadsheet enables easy presentation and ranking of results, the use of filters for selecting desirable values of indicators, and further analysis of data with a wide range of mathematical and statistical tools.

488

489

490

491 Acknowledgments: I would like thank to: Dr Pawel Brzuzan and Dr. Mirosław Luczynski for
492 their help in beta testing of this software, and all helpful suggestions applied in preparation of
493 this manual.

| 495 |                                                                                         |
|-----|-----------------------------------------------------------------------------------------|
| 496 | References                                                                              |
| 497 | Bryant E.H., McCommas S.A., Combs L.M. (1986). The effect of an experimental            |
| 498 | bottleneck upon quantitative genetic variation in the housefly. Genetics, 114: 1191-    |
| 499 | 1211.                                                                                   |
| 500 | Dieringer D., Schlötterer C. (2003). Microsatellite analyzer (MSA): a platform-         |
| 501 | independent analysis tool for large microsatellite data sets. Ecology Notes, 167-169.   |
| 502 | Excoffier L, Lischer H.E. (2010). Arlequin suite ver 3.5: a new series of programs to   |
| 503 | perform population genetics analyses under Linux and Windows", Molecular Ecology        |
| 504 | <i>Resour</i> ces, 10:564-567                                                           |
| 505 | Excoffier L., Laval G., Schneider S. (2005). Arlequin ver. 3.0: An integrated software  |
| 506 | package for population genetics data analysis. Bioinformatics Online, 47-50.            |
| 507 | Hill, W. G., Rasbash J. (1986). Models of long term artificial selection in finite      |
| 508 | populations. Genetic Resources 48: 41–50.                                               |
| 509 | James J. W. (1971). The founder effect and response to artificial. Genetic Resources    |
| 510 | 12: 249–266.                                                                            |
| 511 | Kaczmarczyk D., Fopp-Bayat D. (2013). Assemblage of spawning pairs based on their       |
| 512 | individual genetic profiles – as tool for maintaining genetic variation within sturgeon |
| 513 | populations. Aquaculture Research 44: 677–682.                                          |
| 514 | Kim J.E., Withler R.E., Ritland C., Cheng K.M. (2004). Genetic variation within and     |
| 515 | between domesticated chinook salmon, Oncorhynchus tshawytscha, strains and              |
| 516 | their progenitor populations. Developments in Environmental Biology of Fishes, 23:      |
| 517 | 371-378.                                                                                |
| 518 | Koljonen M-L., Jansson H., Paaver T., Vasin O., Koskiniemi. J. (1999).                  |
| 519 | Phylogeographic lineages and differentiation pattern of Atlantic salmon in the Baltic   |
| 520 | Sea with management implications. Canadian Journal of Fisheries and Aquatic             |
| 521 | Sciences, 56: 1766–1780.                                                                |
| 522 | Koljonen M-L., Tähtinen J., Säisä M., Koskiniemi J. (2002). Maintenance of genetic      |
| 523 | diversity of Atlantic salmon (Salmo salar) by captive breeding programs and the         |
| 524 | geographic distribution of microsatellite variation. Aquaculture, 212: 69-92.           |
|     |                                                                                         |

| 525 | Koljonen M-L., Tähtinen J., Säisä M., Koskiniemi J. (2002). Maintenance of genetic  |
|-----|-------------------------------------------------------------------------------------|
| 526 | diversity of Atlantic salmon (Salmo salar) by captive breeding programs and the     |
| 527 | geographic distribution of microsatellite variation. Aquaculture, 212: 69-92.       |
| 528 | Kosowska B., Nowicki B. (1999). Genetic similarity. Pedigree. W: Genetyka           |
| 529 | weterynaryjna p. 237-246 Wydawnictwo Lekarskie PZWL, Warszawa 312 pp. (in           |
| 530 | Polish)                                                                             |
| 531 | Nei M. (1973). Analysis of gene diversity in subdivided populations. Proceedings of |
| 532 | National Academy of Science. USA 70: 3321–3323.                                     |
| 533 | Verspoor E., Beardmore J.A., Consuegra S., García de Léaniz C., Hindar K.,          |
| 534 | Jordan W.C., Koljonen M-L., Mahkrov A.A., Paaver T., Sánchez J.A., Skaala           |
| 535 | Ø., Titov S., Cross T.F. (2005). Population structure in the Atlantic salmon:       |
| 536 | insights from 40 years of research into genetic protein variation. Journal of Fish  |
| 537 | Biology, 67:Suppl A, 3–55.                                                          |
| 538 |                                                                                     |
|     |                                                                                     |